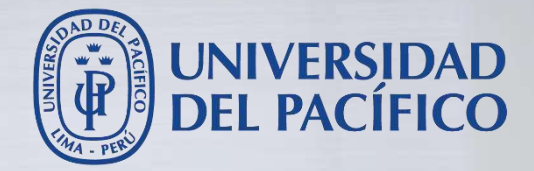

# Guía de exámenes a través de 🔊 Actividad

Para el envío y recepción de archivos

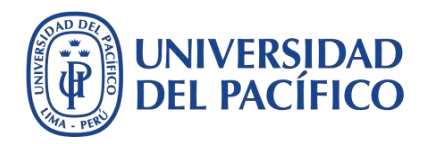

Guía de exámenes a través de Actividad

- La presente guía ha sido desarrollada con el objetivo de contribuir a la implementación de exámenes a través de **Actividad** para el envío y recepción de archivos en la plataforma educativa Blackboard.
- Este documento te guiará en el proceso de aplicación de exámenes en archivos word, excel u otros programas que requieran ser descargados y desarrollados por los estudiantes desde sus computadoras. Luego de ello, los exámenes son enviados en una fecha y hora específica mediante una actividad programada en el curso en Blackboard.
- Esta solución permite que durante la evaluación se prescinda de internet, el cual solo será necesario para la descarga del examen (inicio) y su envío (término).

A continuación, se muestran los procedimientos para implementar un examen a través de **Actividad** y cómo revisar la recepción de archivos en el **Centro de calificaciones**.

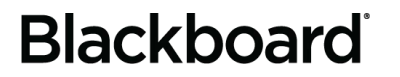

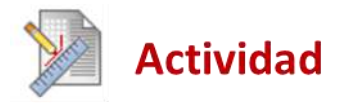

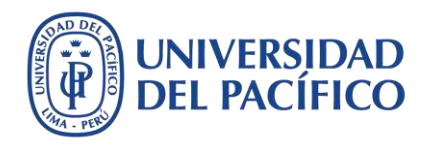

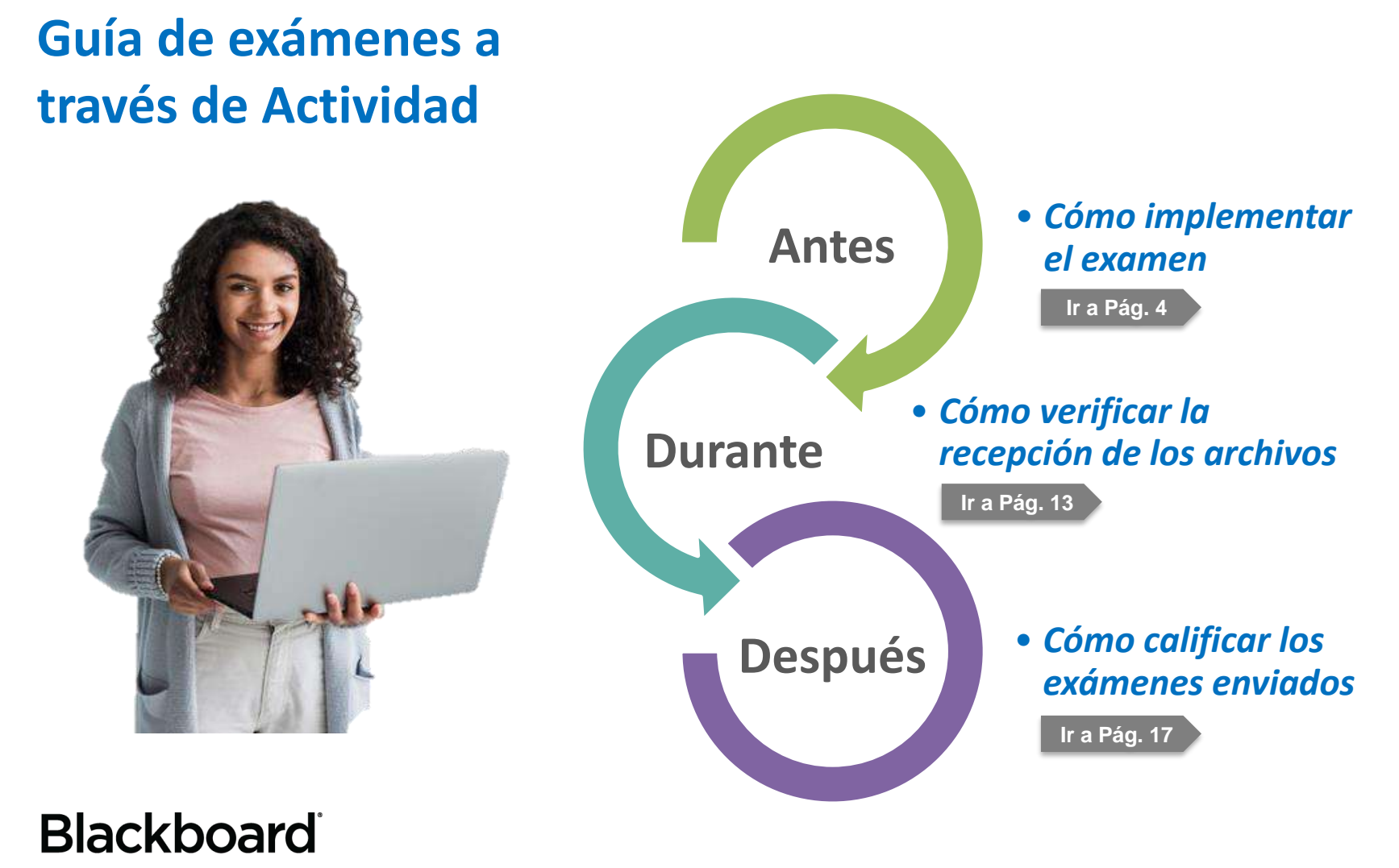

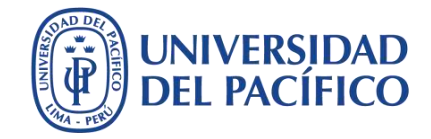

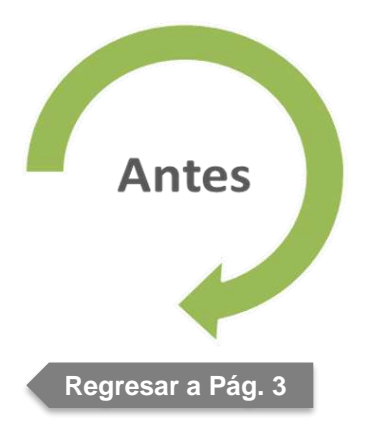

## Cómo implementar el examen

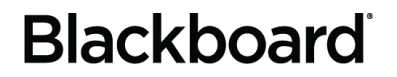

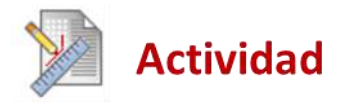

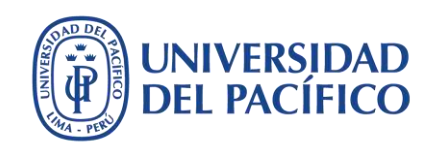

## Ingrese a su curso en Blackboard mediante el enlace: <u>https://bbclases.up.edu.pe/</u>. Acceda a **Contenido**, haga clic en el botón **Evaluaciones** y luego en la opción **Actividad**.

|                                          |                                     |                                                         |                                                                                                    | Mi institución                   | Cursos ED      |
|------------------------------------------|-------------------------------------|---------------------------------------------------------|----------------------------------------------------------------------------------------------------|----------------------------------|----------------|
| <i>8</i><br>Blackboa                     | r <b>dUltra - jibaja_ca 💿</b> Conte | nido                                                    |                                                                                                    |                                  |                |
| ⊕<br>▼ Blackbo<br>iibaja ca              | E O 1.<br>Conte                     | nido 👁 (2)                                              |                                                                                                    |                                  |                |
| Página p                                 | incipal 💿 Desarro                   | illar contenido 🗸 🛛 Eva                                 | uaciones 🤟 Herram                                                                                       | ientas 🗸 🛛 Contenido             | de colaborador |
| Silabo                                   | · · ·                               | (3) End<br>Evaluacione Act                              | uesta<br>vidad                                                                                          |                                  |                |
|                                          |                                     | Activado: Seg Aut                                       | oevaluación y evaluación<br>pares                                                                       |                                  |                |
| Anuncios                                 | ۲                                   | por                                                     |                                                                                                    |                                  |                |
| Anuncios<br>Mis califi<br>Foro           | caciones Carlos                     | Eva<br>Control de le<br>Mo                              | '<br>luación compatible con<br>positivo móvil<br>Graw-Hill Assignment                                   |                                  |                |
| Anuncios<br>Mis califi<br>Foro<br>Grupos | caciones                            | Control de le<br>Indicaciones:<br>a) Este examen comien | luación compatible con<br>positivo môvil<br>Graw-Hill Assignment<br><b>nza a las 2:00 pm</b> y tiene un | na <b>duración de 90 minut</b> o | 05.            |

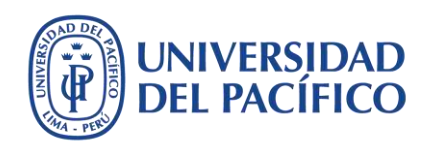

## Escriba el nombre del examen precisando las instrucciones. Recuerde a sus estudiantes que el archivo que envíen debe tener un tamaño menor a 15 MB (Megabytes).

| Nombre y color     (1)     Examen Parcial Instrucciones Para la barra de herramientas, presione ALT+F10 (PC) o ALT+FN+F10 (Mag | Negro                                            |  |  |  |  |  |  |  |  |
|----------------------------------------------------------------------------------------------------|--------------------------------------------------|--|--|--|--|--|--|--|--|
| Instrucciones<br>Para la barra de herramientas, presione ALT+F10 (PC) o ALT+FN+F10 (Ma                                         |                                                  |  |  |  |  |  |  |  |  |
| Para la barra de herramientas, presione ALT+F10 (PC) o ALT+FN+F10 (Ma                                                          | 24                                               |  |  |  |  |  |  |  |  |
|                                                                                                    | .C).                                             |  |  |  |  |  |  |  |  |
| <b>T T T T</b> Párrafo <b>v</b> Arial <b>v</b> 3 (12pt) <b>v</b> $:=$ <b>v</b>                                                 | E • T • / • @ i H                                |  |  |  |  |  |  |  |  |
| Ϫ D D Q 🕫 🕾 Ξ Ξ Ξ Ξ Ξ Ξ Τ <sup>×</sup> Τ <sub>x</sub> θ ζ⇒ •¶                                                                  | ¶* — — 🗆 💖 *                                     |  |  |  |  |  |  |  |  |
| Ο 🖉 🖾 🗈 f <sub>x</sub> 🔅 Mashups - ¶ 66 © 🗘 🌐 🖷 🖽                                                                              | HTML CSS                                         |  |  |  |  |  |  |  |  |
| 2) Indicaciones:                                                                                                    |                                                  |  |  |  |  |  |  |  |  |
| indicaciones.                                                                                                    |                                                  |  |  |  |  |  |  |  |  |
| a) Descargue en Archivos adjuntos: <b>examen_parcial</b> y, guárdelo con el                                                    | siguiente nombre: APELLIDO_NOMBRE_EP             |  |  |  |  |  |  |  |  |
| b) Asegurese de que el archivo se naya guardado en una carpeta facil d                                                         | le identificar, de preferencia en el Escritorio. |  |  |  |  |  |  |  |  |
| d) Antos de opviar tu examen asegúrate que tenga un tamaño menor a                                                             | a 15 MB (Mogabytos)                              |  |  |  |  |  |  |  |  |
|                                                                                                    | a 15 MD (Megabytes).                             |  |  |  |  |  |  |  |  |

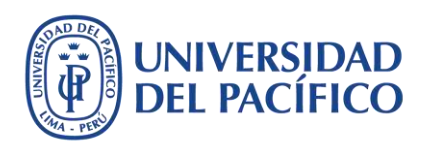

## Modelo de ejemplo para instrucciones del examen. Recuerde incluir su correo electrónico:

#### Indicaciones:

- a) Descargue en Archivos adjuntos: **examen\_parcial** y, guárdelo con el siguiente nombre: **APELLIDO\_NOMBRE\_EP**
- b) Asegúrese de que el archivo se haya guardado en una carpeta fácil de identificar, de preferencia en el Escritorio.
- c) Desarrolle lo que se le pide en el archivo. Se recomienda guardarlo constantemente para no perder sus avances.
- d) Antes de enviar su examen, asegúrese que tenga un tamaño menor a 15 MB (Megabytes).
- e) Para terminar, haga clic sobre **Examen Parcial**, adjunte el archivo desarrollado mediante el botón **Examinar mi equipo** y luego envíelo con el botón **Enviar**.
- f) Solo en caso de tener dificultades para enviar el examen por esta vía, remítalo a mi dirección de correo electrónico: **usuario@up.edu.pe**

EL PLAZO MÁXIMO PARA ENVIAR EL ARCHIVO DESARROLLADO ES HOY, LUNES 18 DE MAYO DE 2020, HASTA LAS 09:30 AM.

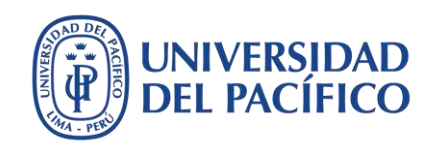

Adjunte el examen con el botón **Examinar mi equipo**, luego edite el nombre del archivo o archivos del examen. El tamaño del archivo debe ser menor a 15 MB (Megabytes).

| <i>,</i>                               |                    |                      |                        |   |
|----------------------------------------|--------------------|----------------------|------------------------|---|
| Adjuntar archivos                      | Examinar mi equipo | Examinar curso       |                        | , |
|                                        |                    |                      |                        |   |
| Archivos adjuntos                      |                    |                      |                        |   |
| Archivos adjuntos<br>Nombre de archivo | Título del enlace  | Acción de<br>archivo | Objetivos del elemento |   |

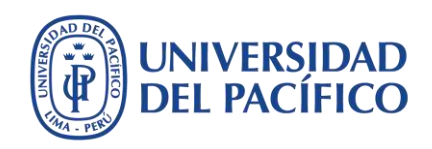

Establezca la fecha y hora de entrega final del examen resuelto, así como la puntuación sobre el cual se calificará el examen. Luego, haga clic en la sección **Detalles del envío**.

| - 10 - 10 - 10 - 10 - 10 - 10 - 10 - 10                         | espués a | de esta fecha, pero                 | se marcara  | in como <b>Tarde</b> .                       |                                   |
|-----------------------------------------------------------------|----------|-------------------------------------|-------------|----------------------------------------------|-----------------------------------|
| Fecha de vencimiento                                            | (1)      | ☑ 18/05/2020<br>Introduzca las feci | has en form | 09:30<br>ato dd/mm/aaaa. La hora se puede ir | troducir en cualquier incremento. |
| CALIFICACIÓN                                                    |          |                                     |             |                                              |                                   |
|                                                                 |          |                                     |             |                                              |                                   |
| <ul> <li>Puntos posibles</li> <li>Rúbricas asociadas</li> </ul> | (2)      | 20<br>Añadir rúbrica ¥              |             |                                              |                                   |

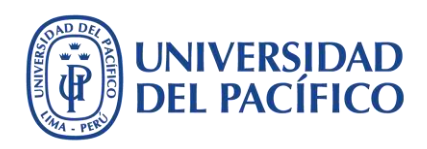

## Seleccione la opción **Envío individual**, **Un solo intento**, y haga clic en las casillas que corresponden a las **Herramientas para detectar plagios**.

| Si hay alumnos inscritos en<br>necesario proporcionar a e: | más de un grupo que reciba la misma actividad, deberán enviar más de un intento de dicha actividad. Es posible o<br>stos alumnos una calificación global para esta actividad.                                                                                                    |
|------------------------------------------------------------|----------------------------------------------------------------------------------------------------|
| Tipo de actividad                                          | <ul> <li>Envío individual</li> <li>Envío de grupo</li> </ul>                                                                                                    |
| Número de intentos                                         | Un solo intento 🔹                                                                                                    |
| Herramientas para detecta<br>plagios                       | Compruebe si existen plagios en los envíos con SafeAssign<br>SafeAssign solo admite envíos en inglés. Consulte Ayuda de Blackboard para obtener más información.<br>Si se ha activado SafeAssign con Calificación anónima, los informes de originalidad de SafeAssign estarán ocultos para<br>instructores hasta que se desactive Calificación anónima. Sin embargo, los alumnos pueden seguir viendo los informe<br>originalidad de SafeAssign en función del estado del ajuste de "Permitir que los alumnos vean el informe de originalid<br>SafeAssign de sus intentos". |
|                                                            | Permitir que los alumnos vean el informe de originalidad de SafeAssign de sus intentos                                                                                                    |

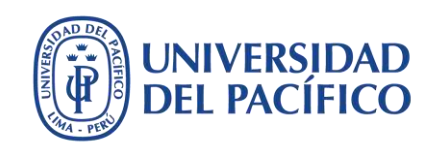

Habilite la opción **Establecer la actividad como disponible**. Programe el inicio del examen con tres minutos antes de la hora estipulada y, para la hora final, agregue diez minutos adicionales a la fecha de vencimiento. Habilite la opción **Seguir número de vistas** y haga clic en el botón **Enviar**.

| Visualización de calific                             | <u>aciones</u>                                                                                                    |
|------------------------------------------------------|----------------------------------------------------------------------------------------------------|
| DISPONIBILIDAD                                       |                                                                                                    |
| Stablecer la actividad<br>Esta actividad no se puede | como disponible<br>establecer como disponible hasta que no se asigne a un alumno o a un grupo de alumnos.                                                                                      |
| Limitar disponibilidad                               | Mostrar desde 18/05/2020  Mostrar desde 18/05/2020  Introduzca las fechas en formato dd/mm/aaaa. La hora se puede introducir en cualquier incremento.  Mostrar basta 18/05/2020  Mostrar basta |
| Seguir número de vista                               | Introduzca las fechas en formato dd/mm/aaaa. La hora se puede introducir en cualquier incremento.                                                                                              |

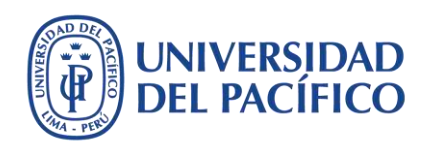

## Finalmente, el examen estará implementado para aplicarse en la fecha y hora programada.

| Desarrollar contenido       Evaluaciones       Herramientas       Contenido de colaborador         Image: Contenido de colaborador       Image: Contenido de colaborador       Image: Contenido de colaborador         Image: Contenido de colaborador       Image: Contenido de colaborador       Image: Contenido de colaborador         Image: Contenido de colaborador       Image: Contenido de colaborador       Image: Contenido de colaborador         Image: Contenido de colaborador       Image: Contenido de colaborador       Image: Contenido de colaborador         Image: Contenido de colaborador       Image: Contenido de colaborador       Image: Contenido de colaborador         Image: Contenido de colaborador       Image: Contenido de colaborador       Image: Contenido de colaborador         Image: Contenido de contenido de contenido de | Contenido 💿                                                                                                    | Recuerda que con esta función puedes<br>organizar tus elementos para que tu<br>examen se observe en primer lugar.                                                                                                    |
|----------------------------------------------------------------------------------------------------|----------------------------------------------------------------------------------------------------|----------------------------------------------------------------------------------------------------|
| <ul> <li>Examen Parcial </li> <li>Disponibilidad: El elemento no está disponible. Estará disponible después del 18-may-2020 7:27.</li> <li>Activado: Seguimiento de estadísticas</li> <li>Archivos adjuntos: examen_parcial (9 (922,479 KB))</li> <li>Indicaciones:         <ul> <li>a) Descargue en Archivos adjuntos: examen_parcial y. guárdelo con el siguiente nombre: APELLIDO_NOMBRE_EP</li> <li>b) Asegúrese de que el archivo se haya guardado en una carpeta fácil de identificar, de preferencia en el Escritorio.</li> <li>c) Desarrolle lo que se le pide en el archivo. Se recomienda guardarlo constantemente para no perder sus avances, d) Antes de enviar tu examen, asegúrate que tenga un tamaño menor a 25 MB (Megabytes).</li> </ul> </li> </ul>                                                                                                    | Desarrollar contenido 👻 Evaluaciones 👻 He                                                                                                    | rramientas 👻 Contenido de colaborador 🐱                                                                                                    |
| A Demokranica have diserved benefit admented and the demonstration of the Market diserved in the second second s                                                                                                    | <ul> <li>Examen Parcial </li> <li>Disponibilidad: El elemento no está dispon<br/>Activado: Seguimiento de estadísticas<br/>Archivos adjuntos: examen_parcial </li> <li>Indicaciones:         <ul> <li>a) Descargue en Archivos adjuntos: examen<br/>b) Asegúrese de que el archivo se haya guar<br/>c) Desarrolle lo que se le pide en el archivo.<br/>d) Antes de enviar tu examen, asegúrate que</li> </ul> </li> </ul> | iible. Estará disponible después del 18-may-2020 7:27.<br>922,479 KB)<br><b>1_parcial</b> y. guárdelo con el siguiente nombre: <b>APELLIDO_NOMBRE_EP</b><br>dado en una carpeta fácil de identificar, de preferencia en el Escritorio.<br>Se recomienda guardarlo constantemente para no perder sus avances.<br>e tenga un tamaño menor a 25 MB (Megabytes). |
|                                                                                                    |                                                                                                    |                                                                                                    |

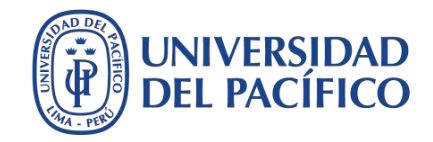

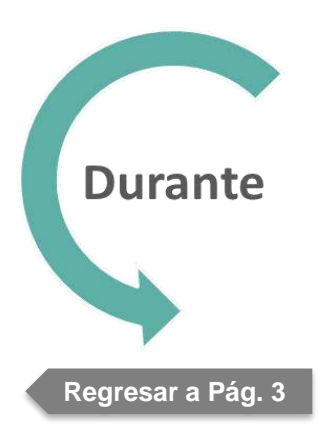

## Cómo verificar la recepción de los archivos

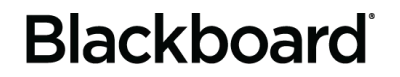

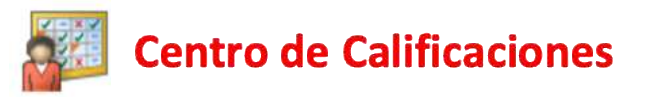

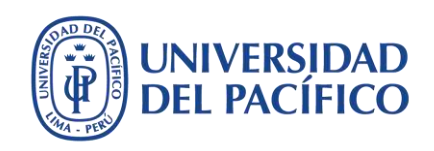

Minutos antes de culminar el examen, diríjase al **Centro de Calificaciones** que se ubica en las opciones de **Administración de cursos**. Luego haga clic en **Actividades**.

| $\frown$ |                                      | Actividades (1)                         | 0             | F LSta Semana (0   |
|----------|--------------------------------------|-----------------------------------------|---------------|--------------------|
| J        | Administración de cursos             | ▶ Contenido (1)                         | 0             | Futuro (0)         |
|          | Panel de control                     | Cursos/Organizaciones (1)               | ······        | ć                  |
|          | 🕨 Archivos 🛛 🕤                       | Evaluaciones (4)                        | 0             |                    |
|          | 🕨 Herramientas del curso             |                                         |               | 🕆 Alertas          |
|          | 🕨 Evaluación 🛛 🕥                     | Última actualización: 7 de mayo c       | de 2020 13:58 |                    |
| (1)      | 🔻 Centro de calificaciones 🕥         |                                         |               |                    |
|          | Necesita calificación                | <ul> <li>Necesita atención</li> </ul>   |               | Vencido            |
|          | Centro de calificaciones<br>completo | Editar configuración de notificación A  | Acciones 😻    | Plazo de vencir    |
| (2)      | Actividades                          | La evaluación necesita calificación (1) |               | Alertas del Contro |
|          | Evaluaciones                         |                                         |               | Alertas del Centre |
|          | Usuarios y grupos                    | Última actualización: 7 de mayo o       | de 2020 13:58 | BlackboardUlt      |
|          | 🕨 Personalización 🛛 🕥                |                                         |               | Alertas de activid |
|          | 🕨 Paquetes y utilidades 🛛 🕤          |                                         |               |                    |
|          | ▶ Ayuda                              |                                         |               |                    |

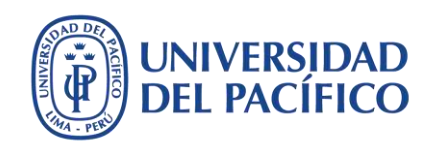

## Diríjase a la parte final de la página y haga clic en el botón **Editar filas mostradas**, escriba el número **50** y luego presione el botón **Ir** para mirar a todos los estudiantes.

| Crear     | columna Crear o              | olumna calculada 🗸    | Administrar 🗸       | Informes 🗸         |                      | Filtrar               | Trabajar sin conexión       |
|-----------|------------------------------|-----------------------|---------------------|--------------------|----------------------|-----------------------|-----------------------------|
| ightarrow | Mover a la parte superi      | or Correo electrónico | 00                  | Orde               | nar columnas por: Po | sición de diseño 💋 Or | rden: Ascendente            |
| Barra     | a de información sobre calif | ficaciones            |                     |                    |                      | Guardado por última   | vez:7 de mayo de 2020 14:03 |
|           | APELLIDOS                    | NOMBRE 🕓              | USUARIO             | ID DEL ALUMN(      | ÚLTIMO ACCESI 🕓      | DISPONIBILIDA 🕥       | PC 1 - PARTE 2 💿            |
|           | JIBAJA BERNUY_Pre            | Christian Alberto     | jibaja_ca_previewu  |                    | 7 de mayo de 2020    | Disponible            |                             |
|           | CATERIANO CASTEL             | Edgar Victor          | e.caterianocastello |                    |                      | Disponible            |                             |
|           | Kobylinski Valverde          | Janek Igor            | ji.kobylinskiv      |                    |                      | Disponible            |                             |
| ٥         | TALLEDO SUAREZ               | Jessica               | j.talledosuarez     |                    |                      | Disponible            | -                           |
|           | GDA                          |                       |                     | (                  | (3)                  | ×                     | -                           |
| Filas s   | eleccionadas: 0              | Número mín            | imo de filas mostr  | radas (mín:5, máx: | 50): <b>50</b> Ir    |                       | *                           |

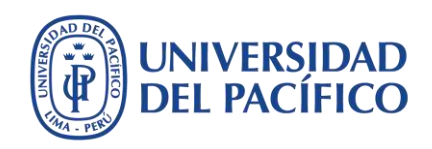

Desplace con la barra inferior hasta ubicar la columna de su examen para observar a primera vista los exámenes enviados. Las celdas vacías indican que los estudiantes aún no enviaron sus exámenes.

| P     | Mover a la parte superi      | or Correo electrónico | 1985 - C            | Orde            | nar columnas por: Pe | isición de diseño 📎 Ori | aen: Ascendente       |
|-------|------------------------------|-----------------------|---------------------|-----------------|----------------------|-------------------------|-----------------------|
| Barra | a de información sobre calif | ficaciones            |                     | 1               |                      | Guardado por última     | vez:8 de mayo de 2020 |
|       | APELLIDOS                    | NOMBRE 🔘              | ÚLTIMO ACCES        | DISPONIBILIDA 🔘 | PC 1 - PARTE 2       | PRIMER ENSAY(           | EXAMEN PARCI.         |
|       | GDA                          | Usuario 60            | 8 de mayo de 2020   | Disponible      |                      |                         | 9                     |
|       | JIBAJA BERNUY_Pre            | Christian Alberto     | 7 de mayo de 2020   | Disponible      |                      | Alertas de              | Θ                     |
| D     | CATERIANO CASTEL             | Edgar Victor          |                     | Disponible      | 224                  | calificación            | 22                    |
| 0     | Kobylinski Valverde          | Janek Igor            |                     | Disponible      |                      |                         | 22                    |
|       | TALLEDO SUAREZ               | Jessica               |                     | Disponible      |                      |                         |                       |
| Ð     | Gamarra Podbrscel            | Daniel                | 12 de abril de 2020 | Disponible      | <b>7</b> 78          |                         | 55                    |
|       | Usuario 20                   | GDA                   | 11 de abril de 2020 | Disponible      | 11.0                 | 123                     | 22                    |
| D     | GDA                          | Usuario 21            | 9 de abril de 2020  | Disponible      |                      |                         |                       |
|       | GDA                          | Usuario 22            | 11 de abril de 2020 | Disponible      |                      | -                       |                       |
|       | Usuario 19                   | GDA                   | 9 de abril de 2020  | Disponible      |                      |                         |                       |

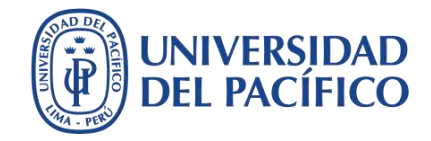

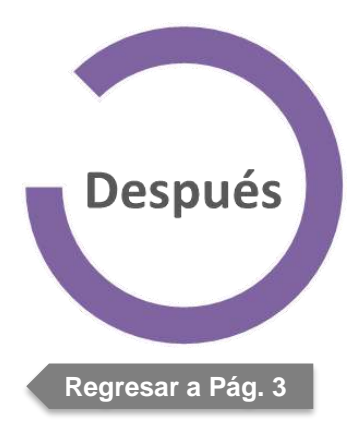

## Cómo calificar los exámenes enviados

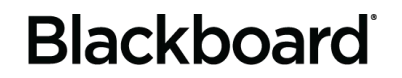

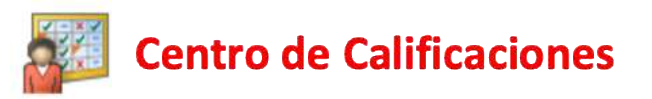

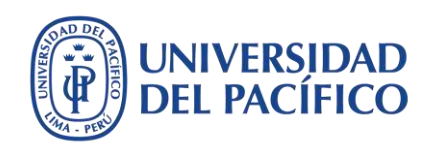

Haga clic en las opciones de la columna de su examen y seleccione la opción **Ocultar a los alumnos (activado/desactivado)** para que los estudiantes no visualicen temporalmente los cambios que se harán en las calificaciones.

|       |                            |                            |                           |                            |                       | rápida a                                                    |             |
|-------|----------------------------|----------------------------|---------------------------|----------------------------|-----------------------|-------------------------------------------------------------|-------------|
| rear  | columna Crear c            | olumna calculada 🗸         | Administrar 🗸             | Informes 😪                 |                       | Enviar recordatorio<br>Ver y añadir objetivos rabajar sin ( | conexió     |
|       |                            |                            |                           |                            |                       | Calificar intentos                                          |             |
|       |                            |                            |                           |                            |                       | Calificación con los nombres<br>de los usuarios ocultos     |             |
| P     | Mover a la parte superio   | or Correo electrónico      | 1 1                       | Orde                       | nar columnas pc       | Descargar archivo de en: Ascen<br>actividad                 | dente 📎     |
| Barra | de información sobre calif | icaciones Posible: 20   Ad | ctividad   Examen Parcial | 2 / 10 alumnos han enviado | o. 2 intentos necesit | Limpieza de archivo de                                      | le 2020 1:2 |
|       | APELLIDOS 📀                | NOMBRE 💿                   | ÚLTIMO ACCES              | DISPONIBILIDA              | PC 1 - PARTE 2        | actividad<br>Ver historial de calificación                  | RCI         |
|       | GDA                        | Usuario 60                 | 8 de mayo de 2020         | Disponible                 |                       | Editar información de                                       |             |
| 0     | JIBAJA BERNUY_Pre          | Christian Alberto          | 7 de mayo de 2020         | Disponible                 |                       | Estadísticas de columna                                     |             |
|       |                            |                            |                           |                            |                       | externa                                                     |             |
|       | CATERIANO CASTEL           | Edgar Victor               |                           | Disponible                 | -                     | Ocultar a los alumnos<br>(activado/desactivado)             |             |
|       | Kobylinski Valverde        | Janek Igor                 |                           | Disponible                 | 122                   | Borrar los intentos de todos<br>los usuarios                |             |
|       | TALLEDO SUAREZ             | Jessica                    |                           | Disponible                 | 1.77                  | Orden ascendente                                            |             |
|       |                            |                            |                           |                            |                       | Ocultar de vista del profesor                               |             |
| m     | Gamarra Podbrscel          | Daniel                     | 12 de abril de 2020       | Disponible                 |                       | Ocultar de vista del profesor                               |             |

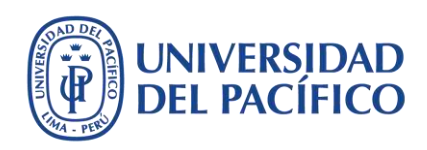

## Haga clic en las opciones de la columna de su examen y seleccione la opción **Descargar** archivo de actividad.

| Centro | o de calificaciones comp                               | leto muestra todas las co | lumnas y filas del Centro | o de calificaciones y es la | i vista pre                   | rápida <sub>a</sub> cacio<br>Enviar recordatorio<br>Ver y añadir objetivos      | nes. <u>Más ayuda</u>                               |
|--------|--------------------------------------------------------|---------------------------|---------------------------|-----------------------------|-------------------------------|---------------------------------------------------------------------------------|-----------------------------------------------------|
| leal   | Crear C                                                |                           | Administrar               | mormes                      | 1                             | Calificar intentos O<br>Calificación con los nombres<br>de los usuarios ocultos | Trabajar sin conex                                  |
| Barra  | Mover a la parte superio<br>de información sobre calif | Correo electrónico        | 5 ×                       | Order                       | (2)<br>har colum <sup>a</sup> | Descargar archivo de<br>actividad<br>Limpieza de archivo de<br>actividad        | rden:<br>▼Descendente<br>na vez:8 de mayo de 2020 1 |
|        | APELLIDOS 🔘                                            | NOMBRE                    | ÚLTIMO ACCES              | DISPONIBILIDA               | PC 1 -                        | r Ver historial de calificación<br>Editar información de                        | EXAMEN PAI                                          |
|        | GDA                                                    | Usuario 60                | 8 de mayo de 2020         | Disponible                  | <br>ĩc                        | columna<br>Estadísticas de columna                                              | Θ                                                   |
|        | JIBAJA BERNUY_Pre                                      | Christian Alberto         | 8 de mayo de 2020         | Disponible                  | lo                            | externa<br>Ocultar a los alumnos<br>S (activado/desactivado)                    | 9                                                   |
|        | CATERIANO CASTEL                                       | Edgar Victor              |                           | Disponible                  | <b>78</b> 1                   | Borrar los intentos de todos<br>los usuarios                                    | 7753                                                |
|        | Gamarra Podbrscel                                      | Daniel                    | 12 de abril de 2020       | Disponible                  | <b>H</b> ES                   | Orden ascendente<br>Orden descendente                                           |                                                     |
|        | GDA                                                    | Usuario 21                | 9 de abril de 2020        | Disponible                  | 22/7                          | Ocuitar de vista del protesor                                                   | 224                                                 |
|        | GDA                                                    | Usuario 22                | 11 de abril de 2020       | Disponible                  |                               |                                                                                 |                                                     |

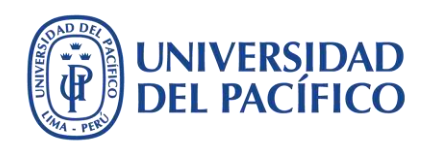

## Presione el botón **Mostrar todos**, luego habilite la casilla que anticipa a la columna **NOMBRE** y luego haga clic en el botón **Enviar**.

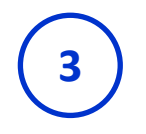

| LEC | CIONAR USUARIOS                              |                                       |                                 |
|-----|----------------------------------------------|---------------------------------------|---------------------------------|
| -)  |                                              | FECHA                                 | CALIFICAR                       |
|     | Usuario 20, GDA                              |                                       | No disponible                   |
|     | Usuario 19, GDA                              |                                       | No disponible                   |
|     | TALLEDO SUAREZ. Jessica                      |                                       | No disponible                   |
|     | Kobylinski Valverde, Janek Igor              |                                       | No disponible                   |
| •   | JIBAJA BERNUY_PreviewUser, Christian Alberto | jueves 7 de mayo de 2020 14H03' COT   | Necesita calificación           |
| V   | GDA, Usuario 60                              | viernes 8 de mayo de 2020 01 H21' COT | Necesita calificación           |
|     | GDA, Usuario 22                              |                                       | No disponible                   |
|     | GDA, Usuario 21                              |                                       | No disponible                   |
|     | Gamarra Podbrscek, Daniel                    |                                       | No disponible                   |
|     | CATERIANO CASTELLO, Edgar Victor             | (1                                    | No disponible                   |
|     |                                              | Mostrando 1 de 10 de 10 elementos     | Mostrar todos Editar paginación |

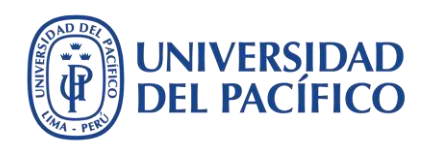

## Haga clic en el enlace **Descargar actividades ahora** para obtener todos los exámenes resueltos por los estudiantes.

| Las actividades se han empaqueta<br>viernes 8 de mayo de 2020 02H11 | do correctamente <mark>.</mark> Descargar actividades ahora. (245 KB)<br>COT |     |
|---------------------------------------------------------------------|------------------------------------------------------------------------------|-----|
|                                                                     |                                                                              |     |
|                                                                     |                                                                              |     |
|                                                                     |                                                                              |     |
|                                                                     |                                                                              |     |
|                                                                     |                                                                              |     |
|                                                                     |                                                                              |     |
|                                                                     |                                                                              |     |
|                                                                     |                                                                              | ←Ac |

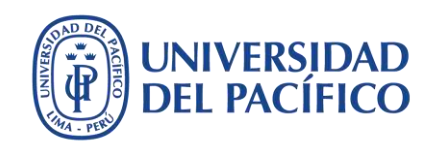

Desde el navegador Google Chrome, haga clic en las opciones de la carpeta de formato .zip recién descargada. Haga clic en la opción **Mostrar en carpeta** y así ubicará el archivo en la carpeta de descargas, el cual debe guardar en una carpeta personal.

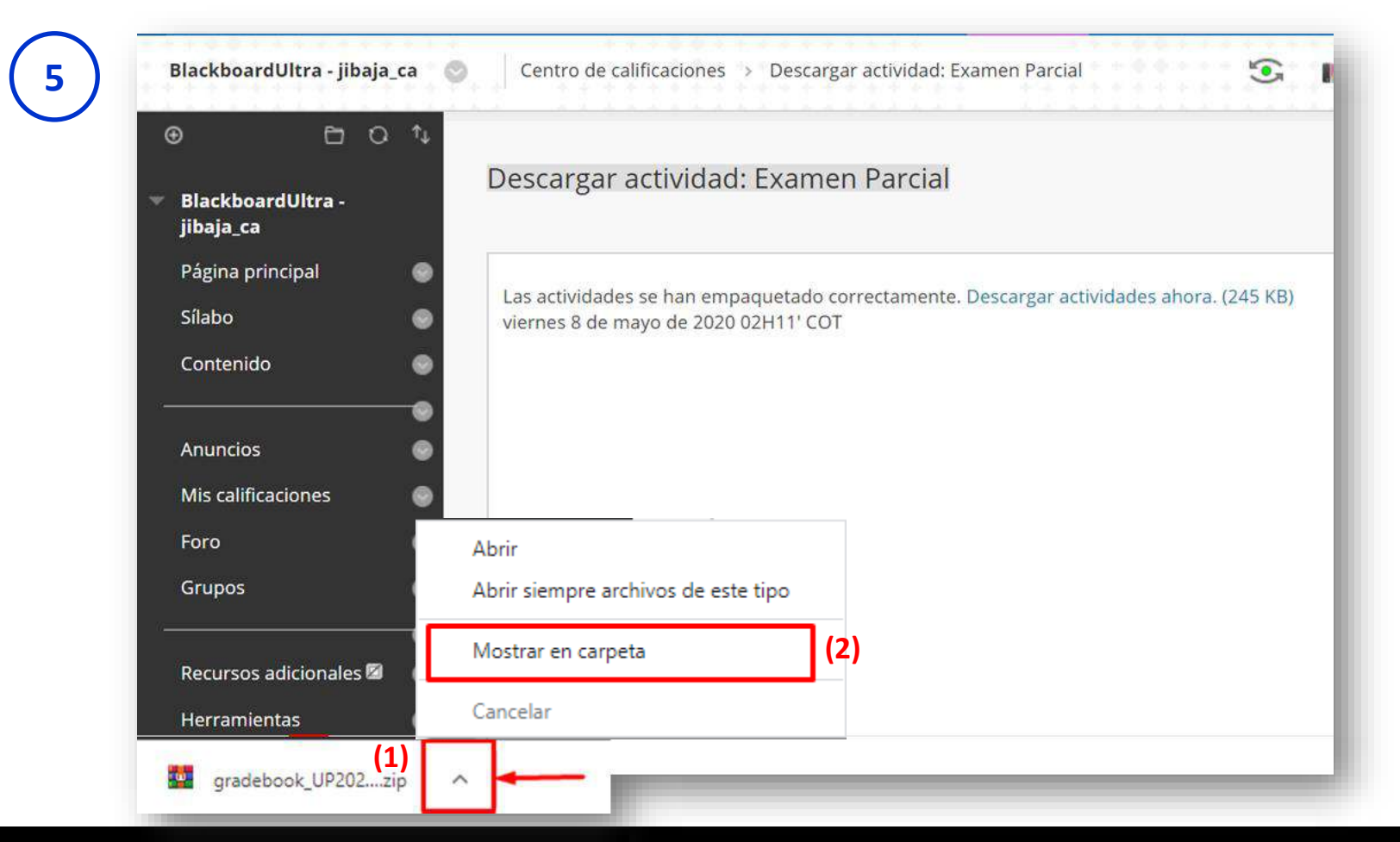

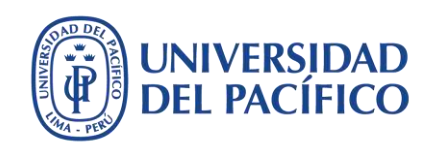

Acceda a su carpeta personal, busque el archivo en .zip y luego haga clic derecho para descomprimir el documento (PC). En Mac haga doble clic sobre el archivo .zip para descomprimirlo.

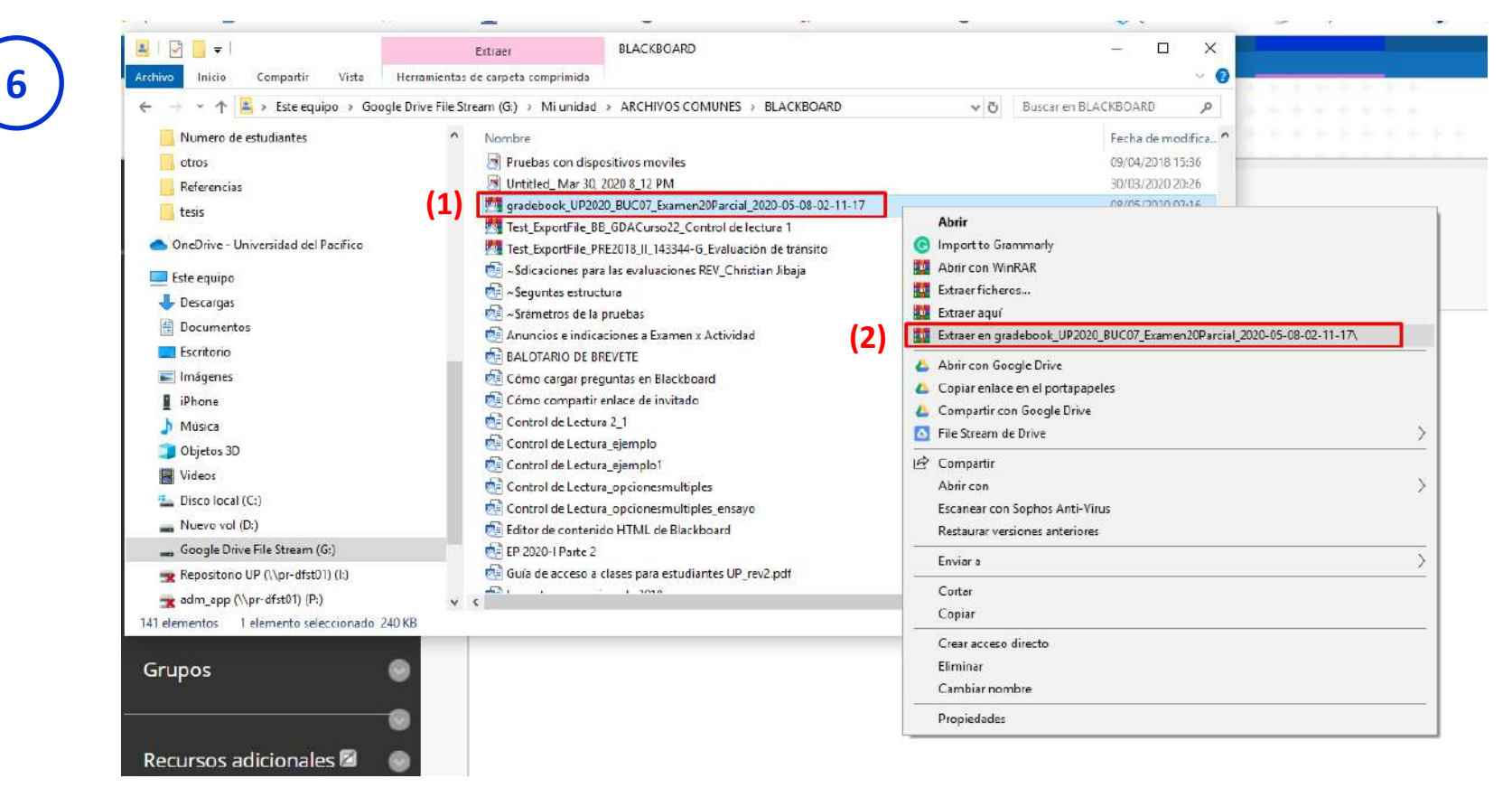

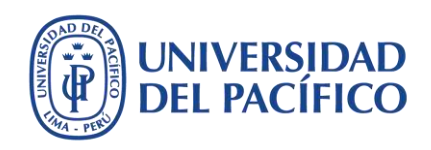

Acceda a la carpeta con todos los exámenes de sus estudiantes para revisarlos fuera de línea usando las opciones de revisión en Word, Excel o Pdf. Guarde continuamente sus revisiones al documento.

| ← → · ↑ 💾 > Este equipo            | > Google Drive File Stream (G:) > Mi unidad > ARCHIVOS COMUNES > BLACKBOARD                                |                           |                     |        |
|------------------------------------|----------------------------------------------------------------------------------------------------|---------------------------|---------------------|--------|
| Escritorio                         | 🖈 🔨 Nombre                                                                                                 | Fecha de modifica         | Тіро                | Tamaño |
| 🕂 Descargas                        | * Ensavo                                                                                                   | 27/04/2020 09:33          | Carpeta de archivos |        |
| 🔮 Documentos                       | (1) signadebook_UP2020_BUC07_Examen20Parcial_2020-05-08-02-11-17                                           | 08/05/2020 14:24          | Carpeta de archivos |        |
| 📰 Imágenes                         | * Inducción Blackboard                                                                                     | 02/03/2017 11:10          | Carpeta de archivos |        |
| se Fotos en iCloud                 | 🖈 🛃 Lineamientos para los exámenes parciales                                                               | 07/05/2020 12:27          | Carpeta de archivos |        |
|                                    | . Ronuesta de Menu del curso                                                                               | 06/05/2020 02:10          | Carpeta de archivos |        |
| 📥 🛛 🛃 🧧 🗧 gradebook_UP2020_BUC07_E | xamen20Parcial_2020-05-08-02-11-17                                                                         |                           | Carpeta de archivos |        |
| Archivo Inicio Compartir Vista     |                                                                                                    |                           | Carpeta de archivos |        |
| ← → ~ ↑ 🛋 > Este equipo > Goo      | gle Drive File Stream (G:) > Mi unidad > ARCHIVOS COMUNES > BLACKBOARD > gradebook UP2020 BUC07 Examen20Pa | rcial_2020-05-08-02-11-17 | Carpeta de archivos |        |
|                                    |                                                                                                    | -                         | Carpeta de archivos |        |
| Escritorio                         | 🖈 🏠 Nombre Fecha de modifica Tipo Tamaño                                                                   |                           | Carpeta de archivos |        |
| 👆 Descargas                        | 🗶 📃 🗏 Examen Parcial, gdausuario60, intento, 20, 08/05/2020,02:11 Documento de tex                         |                           | Carpeta de archivos |        |
| Documentos                         | 💫 🔁 Examen Parcial_gdausuario60_intento_20 08/05/2020 02:11 Documento de Mi 221 KB                         |                           | Carpeta de archivos |        |
| 📰 Imágenes                         | 🖈 🛛 🗟 Examen Parcial_jibaja_ca_previewuser_int 08/05/2020 02:11 Documento de tex 1 KB                      |                           | Carpeta de archivos |        |
| 🜸 Fotos en iCloud                  | 👷 💀 🛃 👷 👷 👷 👷 🕺 👷 🕺 🕺 🖓 👷 🕺 👷 🕺 👷 👷 👷 🕺 👷 👷 👷 👷 👷 👷 🕺 🖓 🖓 👷 👷 🖓 🖓 👷                                        |                           | Carpeta de archivos |        |
| iCloud Drive                       |                                                                                                    |                           | Carpeta de archivos |        |
| Videos Curso EA                    |                                                                                                    |                           | Carpeta de archivos |        |
|                                    |                                                                                                    |                           | Carpeta de archivos |        |
| Google Drive File Stream (G:)      | *                                                                                                    |                           | Carpeta de archivos |        |
| BLACKBOARD                         |                                                                                                    |                           | Carpeta de archivos |        |
| 🛃 Centro de idiomas                |                                                                                                    |                           | Adobe Acrobat D     | 1.09   |
| Fotos carro                        | OOAsociar-correo-UP-con-otro-correo                                                                        | 09/08/2019 15:47          | Adobe Acrobat D     | 1.49   |
| - Imágenes                         | 8 01Publicación del sílabo en Blackboard                                                                   | 15/01/2018 12:49          | Adobe Acrobat D     | .,     |
| Numero de estudiantes              | 1. Clases virtuales con Colaborate Ultra 20200925                                                          | 26/03/2020 19:10          | Adobe Acrobat D     | 4.77   |
| Numero de estudiantes              |                                                                                                    |                           |                     |        |

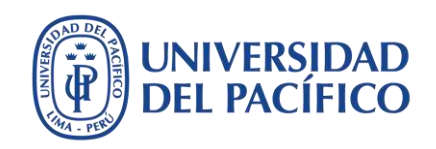

Para calificar un archivo en Microsoft Word, haga clic en la pestaña **Revisar**, seleccione el párrafo a comentar y haga clic en el botón **Nuevo comentario**. Finalmente, escriba su comentario. Guarde cada archivo de forma constante.

| Autoguardado 💽 🕞 😏<br>Archivo inicio insertar    | ー ひ = Examen Parcial_gdausuario60_intento_2003-05-08-01-21-20_USUARID_60A60_EP - Word タ Busear<br>Diseño Disposición Referencias Correspondencia Revisar Vista Ayuda                                                                                                    | Christian Alberto JIBAJA BERNUY CA 田 — 년 X<br>로 Compartir 모 Comentarios                                                                                                    |
|--------------------------------------------------|----------------------------------------------------------------------------------------------------|----------------------------------------------------------------------------------------------------|
| Editor Sinónimos Contare<br>palabras<br>Restitón | Image: Second second second | Image: Section grading and the section of the section of the sec |
|                                                  | Recordar: se evidencia cuando se usa la memoria para producir definiciones, hechos o listados o, para citar o recuperar material. En la formación virtual la recuperación de materiales es lo más adecuado, pues la cantidad de conocimiento actual hace imposible que el estudiante pueda recordar todo el conocimiento relevante para su aprendizaje.                                                                                                    | Christian Alberto JIBAJA Hace un instante<br>No es exacto, debes considerar los puntos del<br>autor]                                                                                                    |
|                                                  | Las actividades que se pueden encomendar para un examen virtual con la finalidad de evaluar la capacidad de<br>recordar de los estudiantes respecto a un determinado <u>aspecto</u> , son: Relatar a través de un texto, mapa mental,<br>herramientas para de presentación, etc.<br>Las preguntas que se pueden hacer para evaluar la capacidad de recordar de los estudiantes respecto a un<br>determinado aspecto, son: ¿Puedes enumerar? ¿Puedes recordar? ¿Puedes seleccionar? ¿Cómo                                                                                                    | Escriba sus comentarios<br>como retroinformación de<br>las respuestas del estudiante                                                                                                    |
|                                                  | ocurrió? ¿Cómo es? ¿Cómo describirías? ¿Podrías explicar? ¿Cómo mostrarías? ¿Qué es?<br>¿Cuál? ¿Quién fue? ¿Quiénes fueron los principales? ¿Por qué?<br><u>Comprender</u> : la comprensión genera relaciones entre conocimientos. Los estudiantes entienden los hechos,<br>conceptos, etc. y los pueden explicar y describir, dándoles un sentido personal.                                                                                                    |                                                                                                    |
|                                                  | Las actividades que se pueden encomendar para un examen virtual con la finalidad de evaluar la capacidad de comprender de los estudiantes respecto a un determinado <u>aspecto</u> , son: resumir, recolectar, explicar, mostrar y contar, listar, bosquejar a través de textos, mapas mentales y/o mapas conceptuales.<br>Las preguntas que se pueden hacer para evaluar la capacidad de comprender de los <u>estudiantes</u> , son: ¿Puedes                                                                                                    |                                                                                                    |
| 8<br>                                            | explicar que esta ocurriendo? ¿Como clasificanas? ¿Como comparanas/contrastanas? ¿Como podnas<br>parafrasear el ¿significado de? ¿Cómo resumirías? ¿Qué puedes decir sobre? ¿Cuál es la mejor<br>respuesta? ¿Qué afirmaciones apoyan? ¿Podrías afirmar o interpretar en tus propias palabras?                                                                                                    | Area de revisiones                                                                                                    |

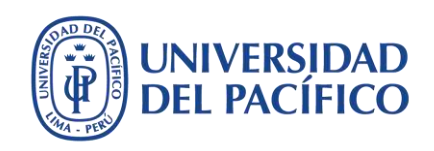

Luego de revisar sus exámenes, vuelva a su curso en Blackboard e ingrese a **Actividades** del **Centro de calificaciones**. Haga clic en el botón a lado de la alerta de calificación de un estudiante y seleccione **Intento**.

| Anuncios 🌚                                                                   | Barra | de información sobre calif | licaciones        |                     |                 |                  | Guardado por última    | vez:8 de mayo de 2 |
|------------------------------------------------------------------------------|-------|----------------------------|-------------------|---------------------|-----------------|------------------|------------------------|--------------------|
| Mis calificaciones 🛛 🎯                                                       |       | APELLIDOS 💿                | NOMBRE O          | ÚLTIMO ACCES        | DISPONIBILIDA 🔘 | PC 1 - PARTE 2   | PRIMER ENSAY           | ø examen p         |
| Foro 😁                                                                       |       | GDA                        | Usuario 60        | 8 de mayo de 2020   | Disponible      |                  |                        | 。 (3)              |
| Grupos 💿                                                                     | -     |                            | character allowed |                     | Protocolities 1 | -                |                        |                    |
| Recursos adicionales 🖄 🛛 🌑                                                   |       | JIBAJA BERNUY_Pre          | Christian Alberto | 8 de mayo de 2020   | Disponible      |                  |                        |                    |
| Herramientas 🕘                                                               |       | CATERIANO CASTEL           | Edgar Victor      |                     | Disponible      |                  | Ver detalles de        | calificació        |
| yuda 💿                                                                       | 0     | Gamarra Podbrscel          | Daniel            | 12 de abril de 2020 | Disponible      |                  | Eximir calificac       | ión                |
| Asesorias virtuales 🛛 🕘                                                      |       | GDA                        | Usuario 21        | 9 de abril de 2020  | Disponible      | (4)              | -<br>Intento 7/05/20 😣 |                    |
| Administración de cursos                                                     |       |                            |                   |                     |                 |                  |                        |                    |
| Panel de control                                                             |       | GDA                        | Usuario 22        | 11 de abril de 2020 | Disponible      |                  |                        | 920                |
| Archivos 🔘                                                                   | 0     | Kobylinski Valverde        | Janek igor        |                     | Disponible      | ( <del>11)</del> | inti                   | 1774               |
| lerramientas del curso                                                       |       |                            |                   |                     |                 |                  |                        |                    |
| valuación 💿                                                                  |       | TALLEDO SUAREZ             | Jessica           |                     | Disponible      |                  | <u>1993</u> 9          | 427                |
| entro de calificaciones 💿<br>ecesita calificación<br>entro de calificaciones |       | Usuano 19                  | GDA               | 9 de abril de 2020  | Disponible      | -                |                        | -                  |
| Completo<br>Actividades                                                      |       | Usuario 20                 | GDA               | 11 de abril de 2020 | Disponible      |                  | 812°                   | 127                |

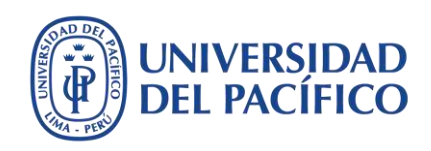

## Haga un clic sobre la opción **SafeAssign**, luego haga clic sobre el botón **Ver informe de originalidad**. Asimismo, verifique el porcentaje de correspondencia general.

|     | Instrucciones de la actividad $ 	imes $                                                                                                    |                                                                                                    |     | Detalles de la actividad 🗸                                                                                    | >                         |
|-----|----------------------------------------------------------------------------------------------------|----------------------------------------------------------------------------------------------------|-----|----------------------------------------------------------------------------------------------------|---------------------------|
| box |                                                                                                    | <b>A</b> <sup>1</sup>                                                                                     | Ş   | CALIFICAR<br>ÚLTIMO INTENTO CALIFICADO                                                                        |                           |
|     |                                                                                                    |                                                                                                    |     | INTENTO<br>8/05/20 1:21                                                                                       |                           |
|     | <u>Recordar</u> : se evidencia cuando se usa la memoria para producir definiciones, hechos o listados o, para cil<br>recuparar material. En la formación virtual la recuperación de materiales es le más adecuado, pues la cantida<br>conosimiento actual hace imposible que el estudiante pueda recordar todo el conocimiento relovante para<br>aprendizaje.<br>Las activitades que se pueden encomendar para un examen virtual con la finalidad de evaluar la capacida<br>recordar de los estudiantes respecto a un determinado aspecto, son. Relatar a través de un texto, mapa me<br>herranientas para de presentación, etc.<br>Las preguntas que se pueden hacor para evaluar la capacidad de recordar de los estudiantes respecto a<br>determinado aspecto, son: "Puedes enumerar. 7 ¿Puedes recordar? ¿Dundes seleccionar? ¿Oué es<br>¿Cuál? ¿Cuáno es? ¿Cómo describirias? ¿Portias explicar? ¿Cómo mostrarias? ¿Qué es<br>¿Cuál? ¿Cuén tue? ¿Quienes tueron los principales? ¿Por qué?<br><u>Comprender</u> : la comprensión genera relaciones entre conocimientos. Los estudiantes entienden los hed<br>concreptos, etc. y los pueden encomendar para un esamen virtual con la finalidad de evaluar la capacidar<br>comprender de los estudiantes respecto a un determinado aspecto, son: resumir, recolectar, explicar, mostr<br>contar, listar, bosquegar a través de textos mapas mentales y/o mapas conceptuales.<br>Las activitades que se pueden hacer para evaluar la capacidad de comprender de los estudiantes, son: ¿Pue<br>explicar que está ocurrendo? ¿Cómo comparia/scontrataries? ¿Cuál es la m<br>respuesta? ¿Qué afirmaciones apoya? ¿Pordina aminar o interpretar en lus propias palabras?<br><u>Aplicar</u> implica levar a cabo o utilizar productos tales como modelos, presentaciones, entrevistas y simulacio<br>Las actividades que se pueden encomendar para un examen virtual con la finalidad de evaluar la capacidar<br>aplicar de los estudiantes respecto a un determinado aspecto, son: lustra, simular, demostra,?<br><u>Aplicar</u> implica levar a cabo o utilizar productos tales como modelos, presentaciones, e | ro<br>de<br>su<br>de<br>tat.<br>?<br>os,<br>?<br>de<br>ry<br>es<br>s<br>de<br>as<br>jor<br>es<br>tar.<br> | (1) | SafeAssign ~ 22 % corre<br>Envio de SafeAssign<br>USUARIO_GDA60_EP.docx 22 %<br>(2) Ver informe de originalid | spondencia ger<br>6<br>ad |

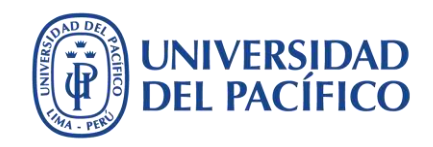

El **porcentaje de SafeAssign** indica la probabilidad de que el examen contenga coincidencias con las fuentes existentes. Ese valor es solo un indicador de advertencia por lo que es necesario revisarse. Nota: dentro del porcentaje que establece **SafeAssign** se incluye las referencias bibliográficas.

| sate                                                                                                    |                                                                                                    |
|----------------------------------------------------------------------------------------------------|----------------------------------------------------------------------------------------------------|
| Para "multurier modalidad instruccional es necesaria una estrecha relación entre la                                                                                                    | UP2020_BLC07 - BLACKBOARDULTRA - JIBANA_CA<br>Examen Parcial<br>Usuario 60 GDA on Fri, May 06 2020, 121 J<br>20% righter match<br>Submission (D. e150430-1504-409-0447-<br>cligentiseze) |
| enseñanza, el aprendizaje, y la evaluación" (1)                                                                                                    |                                                                                                    |
| Me Vay (a) propone algunas formas de trasladar las formas de evaluación a los<br>ambientes en línea, las cuales nos dan referencias de la forma cómo se pueden diseñar<br>los exámenas en UP:                                                                  | USUARIO_GDA60_EP<br>Ward Count: 1,949<br>Attachment ID: 3005890307                                                                                                    |
| <ol> <li>Renunciar al control: el estudiante asume la responsabilidad por el aprendizaje y la<br/>evaluación, para ello debe usar habilidades de pensamiento de alto nivel de aplicación,<br/>mólicia distoia y archesión al accibia ner propuesto;</li> </ol> | Citations (13/13)                                                                                                    |
| analisis, sintesis, y evaluation ai escribir sus respuestas.                                                                                                    |                                                                                                    |
| <ol> <li>Combinar preguntas para diferentes procesos cognitivos: más allá de las pruebas<br/>objetivas (de respuesta cerrada) hay que incluír preguntas abjertas, pues estas requieren</li> </ol>                                                              | Another student's paper                                                                                                    |
| el uso de los niveles más altos que requieren el uso de procesos cognitivos de orden                                                                                                    | Another student's paper                                                                                                    |
| superior, según lo establecido en la Taxonomía de Bloom (3). Ver Figura 1.                                                                                                    | Another student's paper                                                                                                    |
| Figura 1: 👩 Taxonomía de Bloom (revisada por Leslie)                                                                                                    | http://edutexa.icesi.edu.co                                                                                                    |
| La Taxonomía de Bloom (3), jerarquiza los procesos cognitivos en categorías o elementos                                                                                                    | http://diocesangs.es/blogs                                                                                                    |
| taxonómicos que tienen los siguientes verbos clave:                                                                                                    | Angler student's namer                                                                                                    |
| Recordar: 👩 reconocer, listar, describir, identificar, recuperar, denominar, localizar,                                                                                                    | Another student's paper                                                                                                    |
| encontrar.                                                                                                    | Another student's paper                                                                                                    |
| Comprender: 👩 interpretar, resumir, inferir, parafrasear, clasificar, comparar, explicar,                                                                                                    | Another student's paper                                                                                                    |
| ejemplificar.                                                                                                    | Another student's paper                                                                                                    |
| Aplicar: 😗 implementar, desempeñar, usar, ejecutar.                                                                                                    | Another student's paper                                                                                                    |
| Analian Samuran graning departuit attibute defines assertan attratume                                                                                                    | Another student's paper                                                                                                    |

## Interpretación de los porcentajes según Blackboard\*:

#### Mínimo: debajo de 15 %

No hay evidencia de plagio ya que estos documentos tienen algunas citas y pocas frases comunes que coinciden con otros documentos. Así, no requieren más análisis.

#### Medio: entre 15% y 40%

Revise estos documentos para determinar si el documento está correctamente referenciado ya que suelen incluir material extenso citado o parafraseado, o incurren plagio.

#### Máximo: superior a 40 %

Existe una probabilidad muy alta de que el texto de estos documentos se haya copiado de otras fuentes. Asimismo, evidencian texto citado o parafraseado en exceso, y deben revisarse para comprobar si incurren en plagio.

#### \*Recuperado de:

https://help.blackboard.com/SafeAssign/Instr uctor/Grade/Originality\_Report

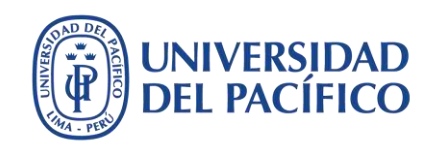

Escriba la calificación en la casilla de **INTENTO**, así como un comentario general al estudiante sobre el examen. Debajo del comentario, adjunte el archivo con la retroinformación detallada del examen.

|                                           | Instrucciones de la actividad                                                                                          | ~          |     | Detalles de la actividad 🛩  |                  |
|-------------------------------------------|----------------------------------------------------------------------------------------------------|------------|-----|-----------------------------|------------------|
|                                           | A Diskbard Jawa Gaasis Chama                                                                                           | ~          | / 📮 |                             | 1                |
| bbb.up.edu.pe/webap                       | ps/wysiwyg/execute/picker?type=FILE&name=feedbacktext&strCourseic                                                      | d=UP2020 Q |     |                             |                  |
| Insertar Enla                             | ce de contenido                                                                                                    | <u>.</u>   |     | INTENTO (1)<br>8/05/20 1:21 |                  |
|                                           |                                                                                                    |            |     |                             | L                |
|                                           |                                                                                                    | 0          |     | SafeAssign ~ 22             | % correspondenci |
|                                           |                                                                                                    | de<br>su   |     | Envío de SafeAssign         |                  |
| SELECCIONAR EN                            | ILACE DE CONTENIDO                                                                                                    | de         |     | USUARIO_GDA60_EP.docx       | 22 %             |
|                                           |                                                                                                    |            |     | Ver informe de              | originalidad     |
| Puede arrastrar u                         | n archivo desde su equipo al área <b>Adjuntar archivo</b> o usar las                                                   | no<br>.?   |     | -                           |                  |
| funciones de búsq                         | ueda. Los archivos se guardan en la carpeta de nivel superior e                                                        | n el       |     |                             |                  |
| repositorio de arci<br>archivo cargado, u | nvos del curso. Si desed enviar por correo electronico un eniace<br>ise la URL permanente del archivo del repositorio. | e a un —~· |     | Comentario ai estudiante    | ALT. 540         |
| (3),                                      |                                                                                                    | de<br>'y   |     | ALT+FN+F10 (Mac).           | presione ALT+F10 |
| Adjuntar                                  | Examinar mi equipo Examinar curso URL de origen                                                                        | 00         | (2  | Muy buen examen, te sugi    | ero revisar los  |
| a chiros                                  |                                                                                                    | ior        |     | comentarios puestos en el   | archivo que te   |
|                                           |                                                                                                    | 5.         |     | adjunto para ir mejorando   | tu aprendizaje : |
| Haga clic en Enviar                       | para continuar. Haga ciic en <b>Cancelar</b> para volver. (4)                                                          | de<br>ar,  | -   |                             |                  |
|                                           |                                                                                                    | 10,        |     | 11 12 - 1                   |                  |

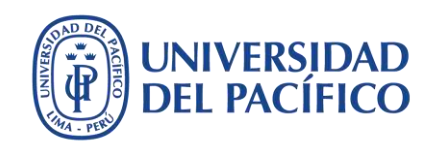

Una vez que haya adjuntado el examen del estudiante con los comentarios de revisión, haga clic en el botón **Enviar**. Continúe con el mismo proceso con los demás estudiantes.

|     | Instrucciones de la actividad 🗸                                                                                                    |                            |   | Detalles de la activida                                             | nd ~                                                             | > 5                            |
|-----|----------------------------------------------------------------------------------------------------|----------------------------|---|---------------------------------------------------------------------|------------------------------------------------------------------|--------------------------------|
| box |                                                                                                    | <b>/</b> *                 | Ę | CALIFICAR<br>ÚLTIMO INTENTO CALIFICA                                | NDO 🖌                                                            | /20                            |
|     |                                                                                                    |                            |   | <b>INTENTO</b><br>8/05/20 1:21                                      |                                                                  | <b>17</b> /20                  |
|     | <u>Recordar</u> se evidencia cuando se usa la memoria para producir definiciones, hechos o listados o, para cit<br>recuperar material. En la formación virtual la recuperación de materiales es lo más adecuado, pues la cantida<br>conocimiento actual hace imposible que el estudiante pueda recordar todo el conocimiento relevante para<br>aprendizaje.                                                                                                    | aro<br>Ide<br>Su           |   | SafeAssign   Envío de SafeAssign                                    | 22 % corres                                                      | pondencia genera               |
|     | Las ecurrador de los estudiantes respecto a un determinado aspecto, son: Relatar a través de un texto, mapa me herramientas para de presentación, etc. Las preguntas que se pueden hacer para evaluar la capacidad de recordar de los estudiantes respecto a determinado aspecto, son: ¿Puedes enumera? ¿Puedes recordar? ¿Puedes seleccionar? ¿Co ocurió? ¿Cómo describirías? ¿Odrías explicar? ¿Cómo mostrarías? ¿Qué es ¿Cuál? ¿Cómo mostrarías? ¿Qué es ¿Cuál? ¿Cúmó nue? ¿Co                                        | un<br>mo                   |   | Ver                                                                 | j_EP.docx 22 %                                                   | d                              |
|     | <u>Comprender</u> : la comprensión genera relaciones entre conocimientos. Los estudiantes entienden los hec<br>conceptos, etc. y los pueden explicar y describir, dándoles un sentido personal.<br>Las actividades que se pueden encomendar para un examen virtual con la finalidad de evaluar la capacidar<br>comprender de los estudiantes respecto a un determinado aspecto, son: resumir, recolectar, explicar, mostr<br>contar, listar, bosquejar a través de textos, mapas mentales y/o mapas conceptuales.        | de<br>ary                  |   | Comentario al estudia<br>Para la barra de herr<br>ALT+FN+F10 (Mac). | nte<br>amientas, presione                                        | ALT+F10 (PC) o                 |
|     | Las preguntas que se pueden hacer para evaluar la capacidad de comprender de los estudiantes, son: ¿Pue<br>explicar que está ocurriendo? ¿Cómo clasificarías? ¿Cómo compararias/contrastarías? ¿Cómo pod<br>parafrasear el ¿significado de? ¿Cómo resumirías? ¿Qué puedes decir sobre? ¿Cuál es la m<br>respuesta? ¿Qué afirmaciones apoyan? ¿Podrías afirmar o interpretar en tus propias palabras?<br>Aplicar: implica llevar a cabo o utilizar productos tales como modelos, presentaciones, entrevistas y simulacion | des<br>rías<br>ejor<br>es. |   | Muy buen examer<br>comentarios pues<br>adjunto para ir me           | n, te sugiero revisa<br>tos en el archivo c<br>ejorando tu apren | ar los 🍂<br>que te<br>dizaje : |
|     | Las actividades que se pueden encomendar para un examen virtual con la finalidad de evaluar la capacida<br>aplicar de los estudiantes respecto a un determinado aspecto, son: ilustrar, simular, demostrar, prese<br>entrevistar, ejecutar, editar o jugar, utilizando herramientas de procesamiento de datos, de grabación son<br>gráfico o audiovisuales, de desarrollo de software y/o de aplicación de realidad virtual.                                                                                             | de<br>tar,<br>pra,         |   | Revisión Examen L                                                   | JSUARIO GDA60 EF                                                 | <u>e.docx</u>                  |
|     | Las preguntas que se pueden hacer para evaluar la capacidad de aplicar de los estudiantes, son:<br>¿Cómo usarias? ¿Qué ejemplos sobrepuedes encontrar? ¿Cómo organizarías para<br>presentar? ¿Cómo aplicarías lo que has aprendido para desarrollar? ¿Qué enfoque usarías para? ¿<br>aspectos seleccionarías para mostrar? ¿Qué preguntas harías en una entrevista a?                                                                                                    | Qué                        |   | Añadir notas                                                        |                                                                  |                                |
|     | <u>Analizar</u> : conlleva la distinción y separación de algo en partes materiales o conceptuales y determinar cómo e<br>se interrelacionan entre sí, apreciándolas como un todo, tanto en cuanto a su estructura como a su intención.                                                                                                    | itas                       |   | Can                                                                 | celar Guardar bo                                                 | orrador Enviar                 |

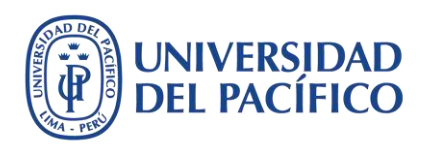

## De esta forma, habrá culminado con la calificación de los exámenes enviados.

| irear columna 🛛 Crear columna calculada 🗸 Administrar 🗸 Informes 🗸 👘 Filtrar 🛛 Trabaja |                              |                       |                     |               |                      |                       |                    |
|----------------------------------------------------------------------------------------|------------------------------|-----------------------|---------------------|---------------|----------------------|-----------------------|--------------------|
| P                                                                                      | Mover a la parte superi      | or Correo electrónico | د<br>د              | Orde          | nar columnas por: Pc | sición de diseño      | den:               |
| Barra                                                                                  | e de información sobre calif | ficaciones            |                     |               |                      | Guardado por última v | ez:9 de mayo de 20 |
|                                                                                        | APELLIDOS 💿                  | NOMBRE 🔘              | ÚLTIMO ACCES        | DISPONIBILIDA | PC 1 - PARTE 2 📀     | PRIMER ENSAY(         | ØEXAMEN PA         |
| 0                                                                                      | JIBAJA BERNUY_Pre            | Christian Alberto     | 8 de mayo de 2020   | Disponible    |                      |                       | 18,00              |
| ٠                                                                                      | GDA                          | Usuario 60            | 8 de mayo de 2020   | Disponible    |                      |                       | 17,00              |
| ٥                                                                                      | CATERIANO CASTEL             | Edgar Victor          |                     | Disponible    |                      |                       |                    |
|                                                                                        | Kobylinski Valverde          | Janek igor            |                     | Disponible    |                      | ರಶಗಿ                  |                    |
|                                                                                        | TALLEDO SUAREZ               | Jessica               |                     | Disponible    | -                    |                       | ee.                |
|                                                                                        | Gamarra Podbrscel            | Daniel                | 12 de abril de 2020 | Disponible    | <b>1</b> .0./        |                       |                    |
| 0                                                                                      | Usuario 20                   | GDA                   | 11 de abril de 2020 | Disponible    |                      |                       |                    |

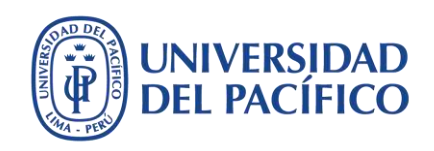

Cuando culmine con calificar los exámenes, haga clic en las opciones de la columna de su examen y seleccione la opción **Ocultar a los alumnos (activado/desactivado)** para que los estudiantes visualicen sus notas en la bandeja de **Mis calificaciones**.

|               |                            |                      | ,,                | ,,,,            |                 | rápida<br>Enviar recordatorio                           |                     |
|---------------|----------------------------|----------------------|-------------------|-----------------|-----------------|---------------------------------------------------------|---------------------|
| Crear         | columna Crear o            | olumna calculada 🔍   | Administrar 🗸     | Informes V      |                 | Ver y añadir objetivos                                  | Trabajar sin con    |
|               |                            |                      |                   |                 |                 | Calificar intentos                                      |                     |
|               |                            |                      |                   |                 |                 | Calificación con los nombres<br>de los usuarios ocultos |                     |
| $\rightarrow$ | Mover a la parte superio   | or Correo electrónic | 0 😒               | Orde            | enar columnas p | Descargar archivo de Dr<br>actividad                    | den: Ascender       |
| Barra         | de información sobre calif | icaciones            |                   |                 |                 | Limpieza de archivo de la                               | vez:9 de mayo de 20 |
|               | APELLIDOS                  | NOMBRE               | ÚLTIMO ACCES      | DISPONIBILIDA 🕓 | PC 1 - PARTE    | Ver historial de calificación                           | 💋 EXAMEN PA         |
|               | JIBAJA BERNUY_Pre          | Christian Alberto    | 8 de mayo de 2020 | Disponible      | -               | Editar información de columna                           | 18,00               |
|               |                            |                      |                   |                 |                 | Estadísticas de columna                                 |                     |
|               | GDA                        | Usuario 60           | 8 de mayo de 2020 | Disponible      |                 | Establecer como calificación<br>externa                 | 1,00                |
|               |                            |                      |                   |                 | (2)             | Ocultar a los alumnos<br>(activado/desactivado)         |                     |
|               | CATERIANO CASTEL           | Edgar Victor         |                   | Disponible      | () <b></b> ()   | Borrar los intentos de todos                            |                     |
|               | Male disabitivati sada     | track track          |                   | Discontible     |                 | Orden ascendente                                        |                     |
| -             | KODYIIIISKI valverde       | јапек ідог           |                   | Disponible      | 107.70          | Orden dessendents                                       | 77.0                |

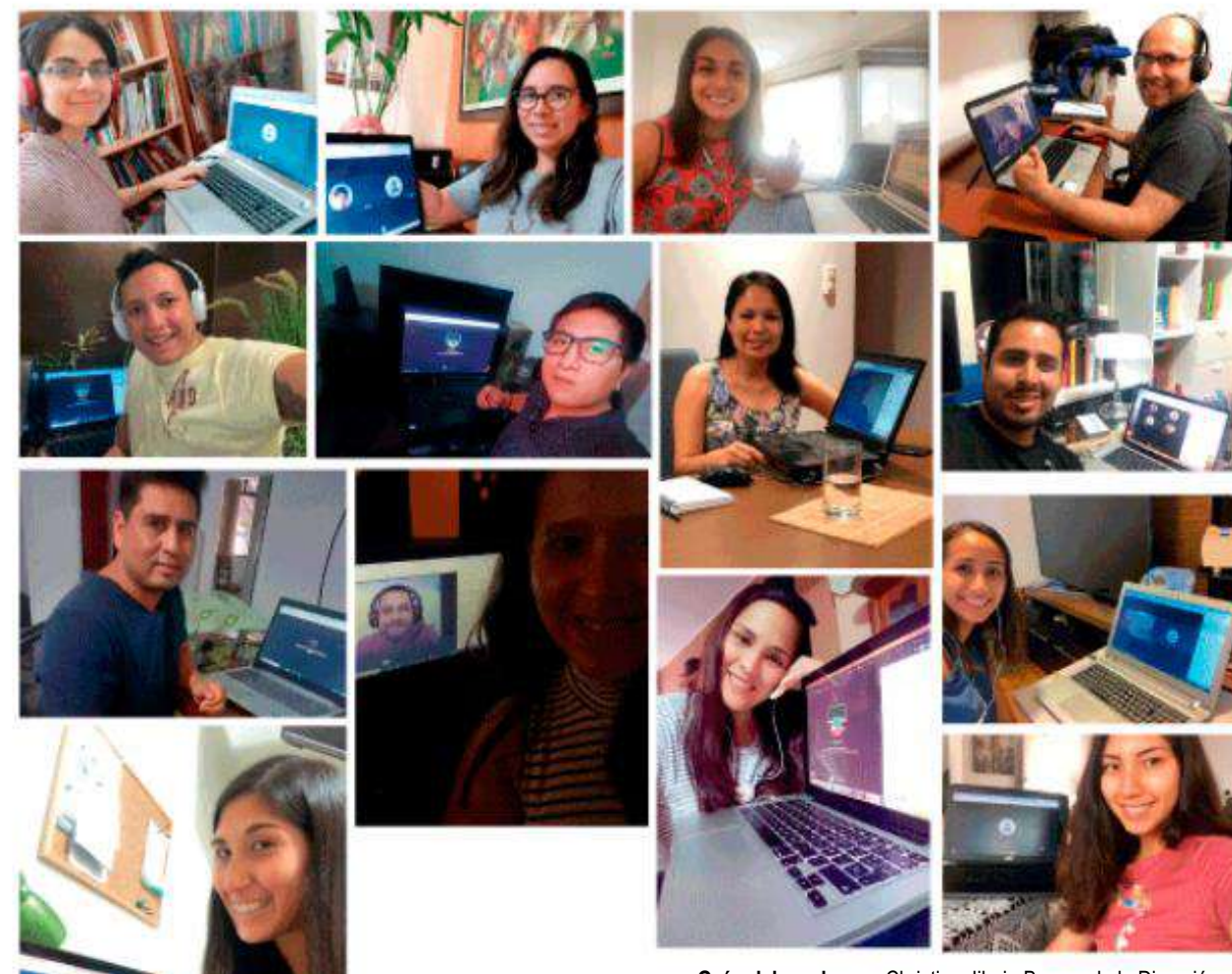

Guía elaborada por: Christian Jibaja Bernuy de la Dirección de Gestión del Aprendizaje y Aseguramiento de la Calidad

Para mayor información, visítanos en el sitio EDUTIC: <u>https://edutic.up.edu.pe/</u>

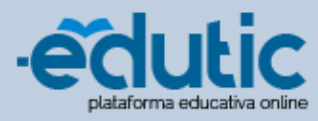

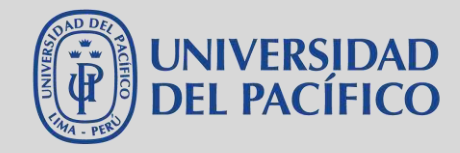

#EstoyContigo #EstamosJuntos #UPModoVirtual

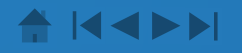

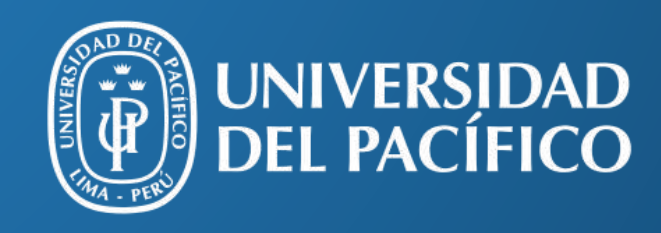

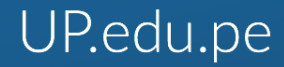

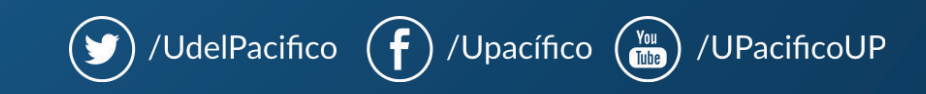